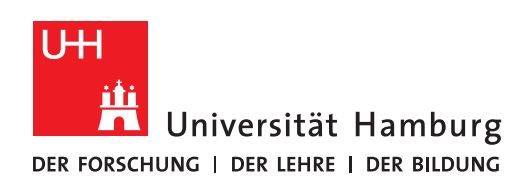

## **RRZ Serviceportal**

## Antrag auf ein Adobe-Produkt stellen

Version 0.1

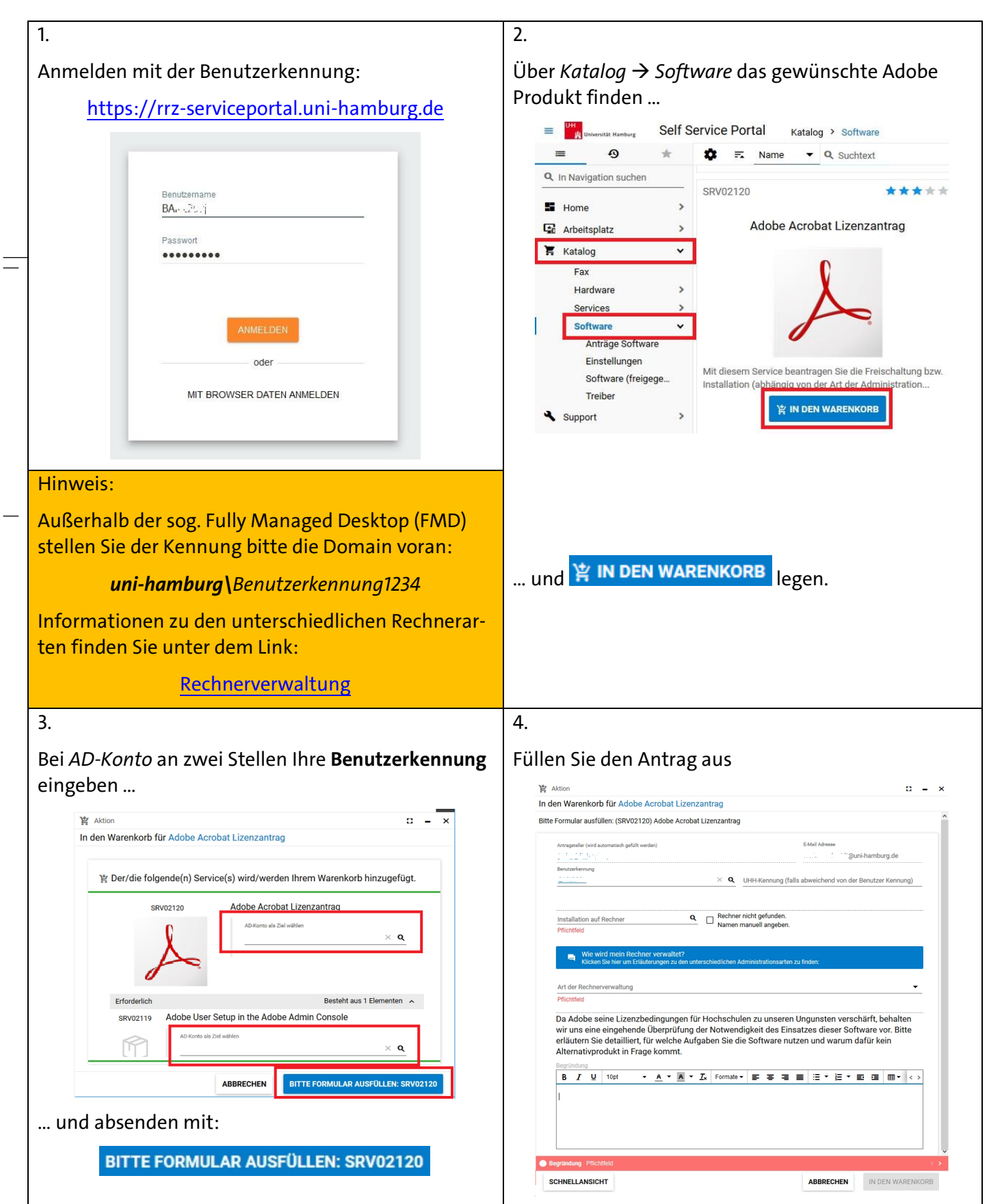

|                                                                                                    | Seite 2/4                                                                                                    |
|----------------------------------------------------------------------------------------------------|----------------------------------------------------------------------------------------------------|
| 4. a)                                                                                                    | 4. b)                                                                                                    |
| Starten Sie mit der Eingabe Ihrer Benutzerkennung.<br>Alternativ geben Sie Ihre UHH-Kennung ein.                                                                                                    | Geben Sie Ihren Rechnernamen ein. Der Name folgt der Konvention <i>UN</i> und wird automatisch ergänzt.                                                                                                  |
| Weigenster (vid assesseb geliß weder)       EMa Advess         Weiterkerwag       Image: Massesseb geliß weder)         Reine Übersicht zu den unterschiedlichen Kennungen finden Sie hier:         https://www.rrz.uni-hamburg.de/passwort-ken-<br>nung.html | Installation auf Rechner         UN:         UN:         UN:         Wie wird mein Rechner verwaltet?         Klicken Sie hier um Erläuferungen zu den unterschiedlichen Administrationsarten zu finden: |
| 4 c)                                                                                                    | 4 d)                                                                                                    |
| Sollte Ihr Rechnername nicht gefunden werden, geben Sie das Gerät gern manuell ein:                                                                                                    | Wählen Sie die Art aus, mit der Ihr Rechner verwaltet<br>wird.                                                                                                    |
| Rechner nicht gefunden. Namen manuell Rechnername (nur wenn der Computer nicht gef<br>angeben. Pflichtfeld                                                                                                    | Art der Rechnerverwaltung Komplett selbstverwaltetes Gerät Von der Vor-Ort-IT verwaltetes Gerät Durch das Matrix42 (Empirum) Softwaredepot komplett verwaltetes (fully managed) Gerät                    |
| Hinweis:                                                                                                    | 4. e)                                                                                                    |
| Informationen zu den unterschiedlichen Rechnerar-<br>ten finden Sie unter dem Link:                                                                                                    | Begründen Sie nun sorgfältig Ihr Anliegen                                                                                                    |
| <u>Rechnerverwaltung</u>                                                                                                    | Begründung<br>B I U 10pt → A → A → T <sub>x</sub> Formate < >                                                                                                    |
| oder mithilfe des Links unter der Eingabemaske:                                                                                                    | Begründung                                                                                                    |
| Wie wird mein Rechner verwaltet?<br>Klicken Sie hier um Erläuterungen zu den unterschiedlichen<br>Administrationsarten zu finden:                                                                                                    |                                                                                                    |
|                                                                                                    | und legen den Antrag danach                                                                                                    |
|                                                                                                    | IN DEN WARENKORB                                                                                                    |

Es folgt eine Übersicht über den Bestellvorgang, der noch endgültig abgesendet werden muß.

5.

Sie erhalten eine Übersicht des Vorgangs. Sie haben hier letztmalig die Möglichkeit zu stornieren.

|                                                                           | ORD 10773 - Installation                                                                                                    |         |
|---------------------------------------------------------------------------|----------------------------------------------------------------------------------------------------|---------|
| Artikel im Warenkorb     Xlöschen                                         | Stornieren 🛈 Erinnern                                                                                                    |         |
|                                                                           | Zusammenfassung Lieferinformationen                                                                                                    |         |
| SRV02120 Adobe Acrobat Lizenzantrag ×                                     | Bestellin: ORD 101111 Empfänger der Lieferung 1001 – 20, 12010 2                                                                                                    |         |
| Target (AD-Konto)                                                         | Status In Bearbeitung Lieferort Global                                                                                                    |         |
|                                                                           | Typ Installation Lieferung in Land Deutschland                                                                                                    |         |
|                                                                           | abgeschickt 09 5 122 23 5 Notizen                                                                                                    |         |
| SRV02119 Adobe User Setup in the Adobe Admin Console                      | Empfänger Dul 10 1 utalen                                                                                                    |         |
| Target (AD-Konto)                                                         | Kostenstelle                                                                                                    |         |
| $\mathbf{v} = \frac{\mathbf{v} + \mathbf{v}}{\mathbf{v}} \mathbf{v}$      | U-C 11 UD VID VID CT C 17 - Freie Betriebskaltel Uklibit GP 1 TAK                                                                                                    |         |
|                                                                           |                                                                                                    |         |
| Empfängerinformationen                                                    | Bestellfortschritt                                                                                                    |         |
| Lieferung an den Empfänger oder eine andere namentlich angegebene Berecen |                                                                                                    | //      |
| O Lieferung an die folgende Adresse                                       |                                                                                                    | ~       |
| Empfängerinformationen                                                    |                                                                                                    | 5       |
| <u>***</u> *********************************                              | Bestellt Genehmigung Bereitstellung Abnahme Abs                                                                                                    | chluss  |
| Standort                                                                  | Style 462 Further Offen Offen Offen O                                                                                                    | ffen    |
| Global × Q                                                                |                                                                                                    |         |
| Nation                                                                    | Service                                                                                                    | Anzahi  |
| Notizen                                                                   | Adobe Acrobat Lizenzantrag                                                                                                    | 1       |
| Versentalis                                                               | SKVU2120 🖬 📀                                                                                                    |         |
| Nostensiene<br>U.B. 102 102 102 102 3838 - Freie Betriebem 814 91         | RV02119                                                                                                    | 1       |
| **************************************                                    |                                                                                                    |         |
|                                                                           | Image: Service     Service     Technisches Ziel     Zahlung     Turnus     Betrallationsgebühl                                                                                                    | nr Aufp |
|                                                                           | 1     SRV02120     Adobe Acrobat     Benutzerkonto: ber is kostenfrei Einmalig     0,00       1     SRV02120     Adobe Acrobat     Benutzerkonto: ber is kostenfrei Einmalig     0,00       1     SRV02110     Adobe User Setup in the Benutzerkonto: be is kostenfrei Einmalig     0,00       Gesamtkosten der Bestellung: 0,00 EUR (hochgerechnet auf 1 Jahr):     Lieferung: Emmfanon S. ber is kostenfrei Einmalig     0,00       Lieferung: Statusabfrage: Klicken Sie hier, um die Bestellung mit Ihrem Webbrowser zu öffnen.     Statusabfrage: Klicken Sie hier, um die Bestellung mit Ihrem Webbrowser zu öffnen.              |         |
| erhalten eine weitere E-Mail, daß die Bestellung                          | 1       SRV02120       Adobe Acrobat       Benutzerkonto: ber 10       Kostenfrei Einmalig       0,00         1       SRV02110       Adobe User Setup in the       Benutzerkonto: ber 10       Kostenfrei Einmalig       0,00         1       SRV02110       Adobe User Setup in the       Benutzerkonto: ber 10       Kostenfrei Einmalig       0,00         Gesamtkosten der Bestellung:       0,00 EUR       EUR       EUR       EUR         Lieferung:       Emofanonr S. Statusabfrage: Klicken Sie hier, um die Bestellung mit Ihrem Webbrowser zu offnen.         8.       Die zur Verfügung stehende Software kann so           | ofor    |
| erhalten eine weitere E-Mail, daß die Bestellung<br>eitgestellt wird:     | 1       SRV02120       Adobe Acrobat       Benutzerkonto: ber 10       Kostenfrei Einmalig       0,00         1       SRV02110       Adobe Acrobat       Benutzerkonto: ber 10       Kostenfrei Einmalig       0,00         1       SRV02119       Adobe Acrobat       Benutzerkonto: ber 10       Kostenfrei Einmalig       0,00         Gesamtkosten der Bestellung: 0,00 EUR       (hochgerechnet auf 1 Jahr):       Lieferung:       Emmanner Statusabfrage: Klicken Sie hier, um die Bestellung mit Ihrem Webbrowser zu offnen.         8.       Die zur Verfügung stehende Software kann so       oder später installiert werden. | for     |

6.

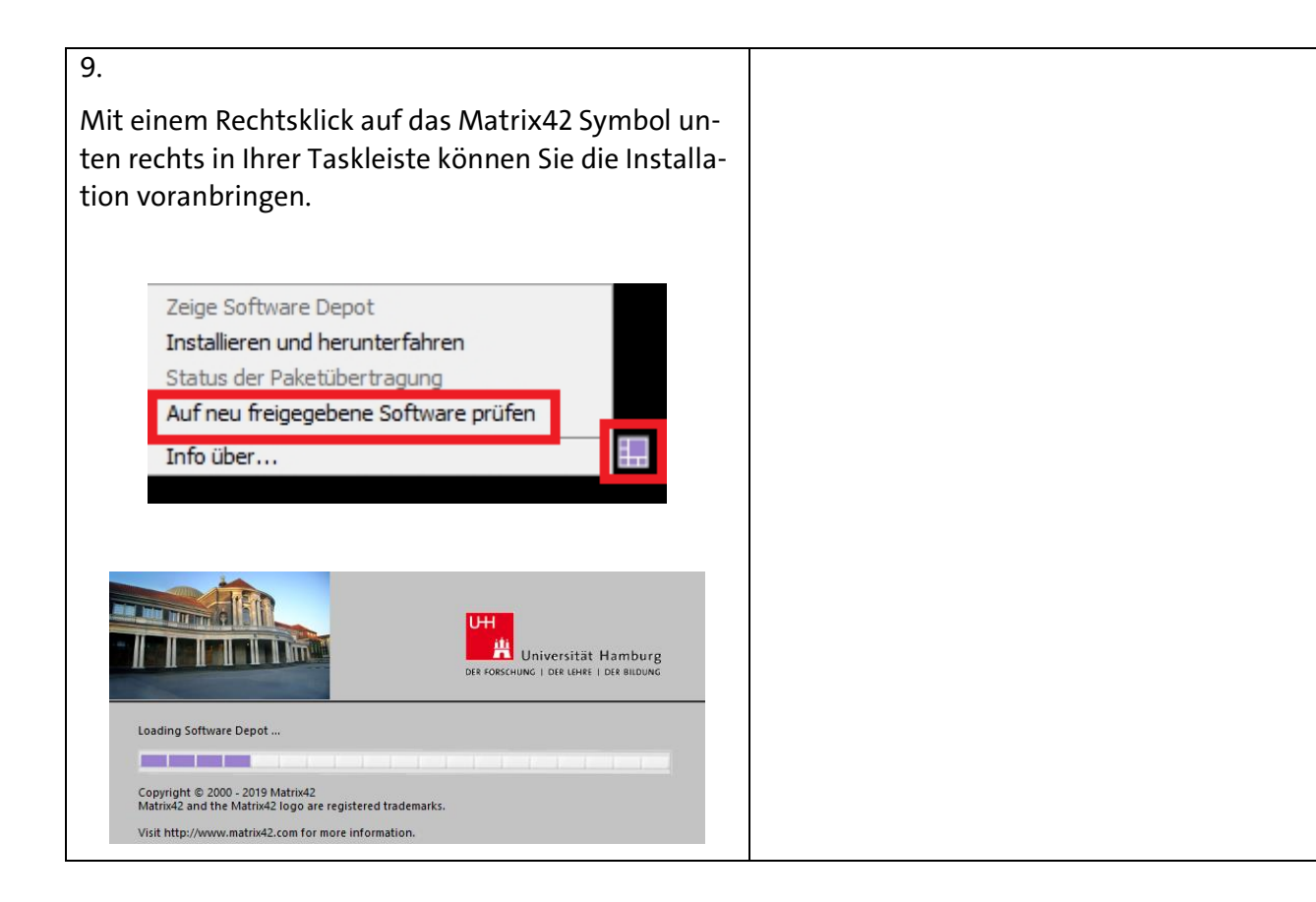